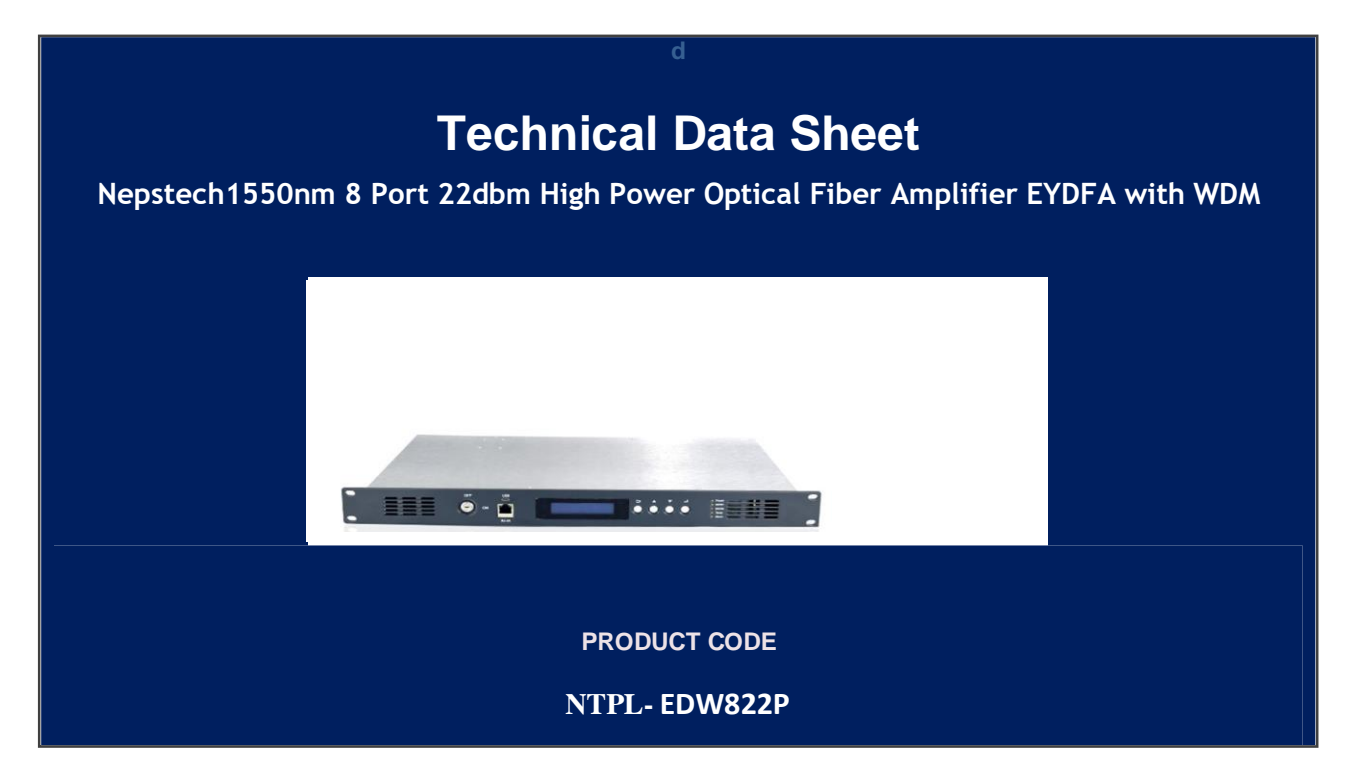

### **1. Product Application:**

This manual applies to fiber amplifier. It mainly describes the performance characteristics, technical parameters, installation and debugging, common troubleshooting, and other related content of the product. In order to ensure that the equipment can be successfully installed and safely operated, please read this manual carefully before installing and debugging the equipment. And the installation and debugging should be strictly according to the specified steps on the manual to avoid unnecessary damage to equipment or accident harm to the operator. Any questions, please contact with us in time.

### **Special Tips:**

- ErYb Co-doped Fiber Amplifier is high end professional equipment, and its installation and debugging must be operated by special technician. Read this manual carefully before operating to avoid damage to equipment caused by fault operation or accident harm to the operator.
- While the fiber amplifier is working, there is an invisible laser beam from the optical output adapter on the front panel. Avoiding permanent harm to the body and eye, the optical output should not aim at the human body and human should not look directly at the optical

output with the naked eye!

- Please make sure that the ground terminal of the case and power outlet has been reliably grounding before turning on the power (Grounding resistance should be  $<4\Omega$ ) to prevent the static damage the pump laser device and harm to human because of case charged.
- To ensure the equipment can work stable over a long time, in voltage unsteady or poor voltage wave region, it's recommend to the customer that he equips special AC regulated power supply, or even AC uninterrupted power supply (UPS) system for conditional users. In the region with large temperature variation environment (The equipment's ideal work environment temperature is 25°C) or bad room environment, it's recommend to the customer that he equips special air-condition system to improve the work environment.

### **1.** Application

- Single-mode fiber 1550amplification network
- FTTHnetwork
- CATVnetwork
- Long distance trunk network.FTTx PON, max working wavelength: 1529.16~1563.86nm.
- All kinds of SDH/PDH transmission system.

### 2. Performance Characteristics

- Built-in opticalFWDM, it can transmit broadband network and CATV together.
- Adopts ErYb Co-doped double-clad fiber technology;
- CATV input ports: 1 optional
- OLT input ports:4-32 optional
- Com Output ports: 4-32 optional;
- Optical output power: total output up to 15W(41dBm);
- Low noise figure: <6dB when input is 0dBm;
- Perfect network management interface, in line with standard SNMP network management;
- Intelligent temperature control system makes the power consumption lower;

## 3. Block diagram

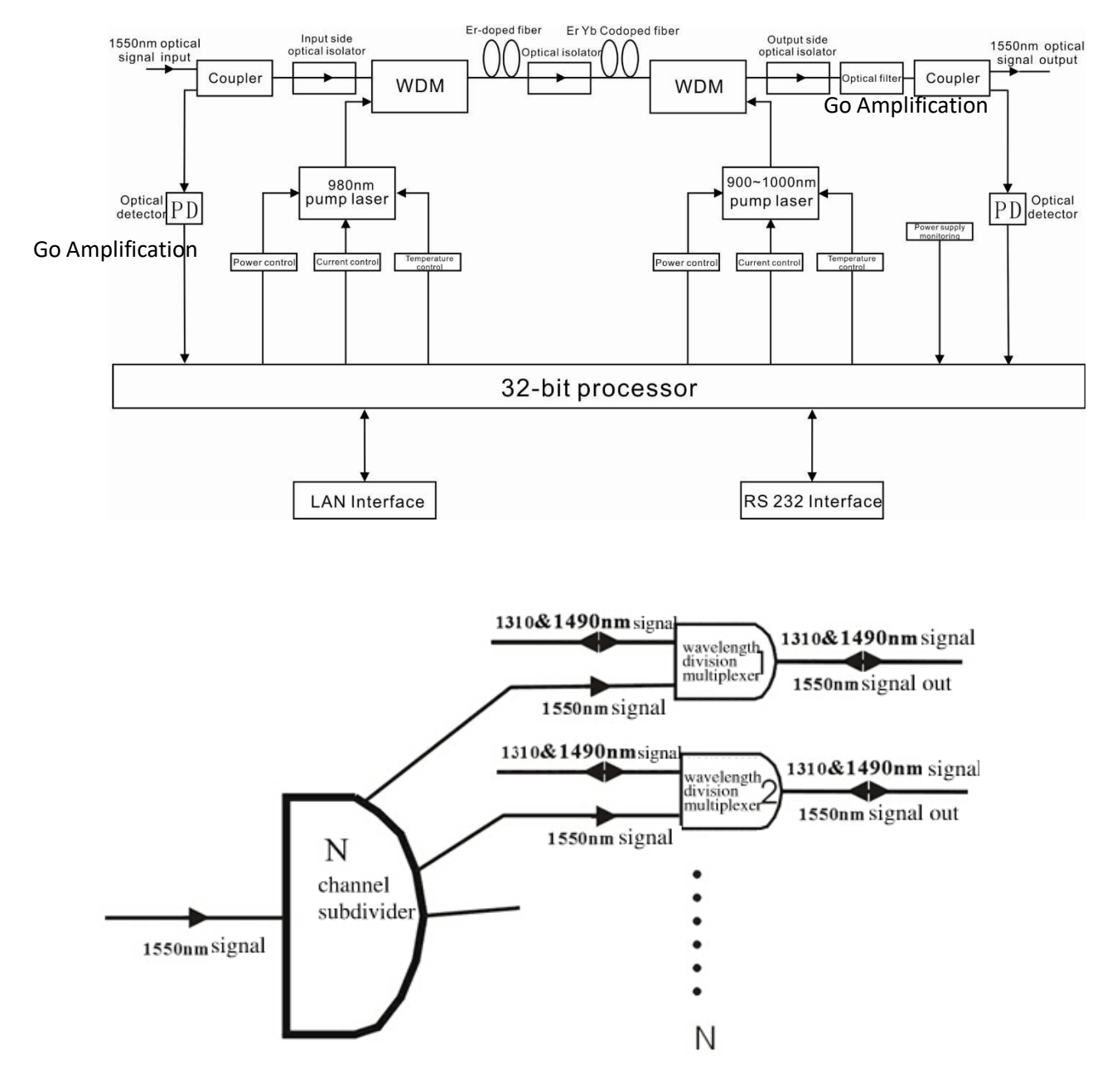

Internal integrated FWDM structure

# 4. Technical Parameter

### 4.1 Technical Parameter

| ltem                              |                 | Unit | Technique parameters            | Remark                                |  |
|-----------------------------------|-----------------|------|---------------------------------|---------------------------------------|--|
| Operating bandwidth               |                 | nm   | 1545 - 1565                     |                                       |  |
| Optical input power<br>range      |                 | dBm  | -3 - +10                        | Max range: -10-+10                    |  |
| Optical Switch                    | ning time       | ms   | ≤ 5                             |                                       |  |
| Maximum o<br>output po            | optical<br>ower | dBm  | 41                              |                                       |  |
| Output power                      | r stability     | dBm  | ±0.5                            |                                       |  |
| Noise figure                      |                 | dB   | ≤ 6.0                           | Optical input power<br>0dBm, λ=1550nm |  |
| Return loss                       |                 | dB   | ≥ 45                            |                                       |  |
|                                   | Output          | dB   | ≥ 45                            |                                       |  |
|                                   |                 |      | CATV IN:SC/APC,                 |                                       |  |
| Optical Con<br>Type               | nector          |      | PON:SC/PC OR LC/PC              |                                       |  |
|                                   |                 |      | COM:SC/APC OR LC/APC            |                                       |  |
| PON to COM port<br>insertion loss |                 |      | ≤ 1.0                           | dBm                                   |  |
| C/N                               |                 | dB   | ≥ 50                            | Test condition                        |  |
| C/CTB                             |                 | dB   | ≥ 63                            | according to                          |  |
| C/CSO                             |                 | dB   | ≥ 63                            | GT/T 184-2002.                        |  |
| Power supply                      | v voltage       | V    | A:AC100V - 260V<br>(50 Hz~60Hz) |                                       |  |

|                                     |    | B:DC48V(50 Hz~60Hz)     |  |
|-------------------------------------|----|-------------------------|--|
|                                     |    | C:DC12V(50 Hz~60Hz)     |  |
| Operating temperature range         | °C | -10 - +42               |  |
| Maximum operating relative humidity | %  | Max 95% no condensation |  |
| Maximum storage relative humidity   | %  | Max 95% no condensation |  |
| Dimension                           | mm | 483(L) × 440(W) × 88(H) |  |

# 4.2 Model and Power Comparison Table

| Model      | Total<br>output<br>power dBm | Output<br>ports<br>number | Output power<br>per port dBm | ADD WDM |
|------------|------------------------------|---------------------------|------------------------------|---------|
| EYA-4 -18  | 25                           | 4                         | 18                           | 17      |
| EYA-4 -19  | 26                           | 4                         | 19                           | 18      |
| EYA-4 -20  | 27                           | 4                         | 20                           | 19      |
| EYA-4 -21  | 28                           | 4                         | 21                           | 20      |
| EYA-4 -22  | 29                           | 4                         | 22                           | 21      |
| EYA-4 -23  | 30                           | 4                         | 23                           | 22      |
| EYA-4 -24  | 31                           | 4                         | 24                           | 23      |
| EYA-8 -15  | 25                           | 8                         | 15                           | 14      |
| EYA-8 -16  | 26                           | 8                         | 16                           | 15      |
| EYA-8 -17  | 27                           | 8                         | 17                           | 16      |
| EYA-8 -18  | 28                           | 8                         | 18                           | 17      |
| EYA-8 -19  | 29                           | 8                         | 19                           | 18      |
| EYA-8 -20  | 30                           | 8                         | 20                           | 19      |
| EYA-8 -21  | 31                           | 8                         | 21                           | 20      |
| EYA-8 -22  | 32                           | 8                         | 22                           | 21      |
| EYA-8 -23  | 34                           | 8                         | 23                           | 22      |
| EYA-16 -15 | 29                           | 16                        | 15                           | 14      |
| EYA-16 -16 | 30                           | 16                        | 16                           | 15      |
| EYA-16 -17 | 31                           | 16                        | 17                           | 16      |
| EYA-16 -18 | 32                           | 16                        | 18                           | 17      |
| EYA-16 -19 | 33                           | 16                        | 19                           | 18      |

| EYA-16 -20 | 34 | 16 | 20 | 19 |
|------------|----|----|----|----|
| EYA-16 -21 | 35 | 16 | 21 | 20 |
| EYA-16 -22 | 36 | 16 | 22 | 21 |
| EYA-32 -15 | 32 | 32 | 15 | 14 |
| EYA-32 -16 | 33 | 32 | 16 | 15 |
| EYA-32 -17 | 34 | 32 | 17 | 16 |
| EYA-32 -18 | 35 | 32 | 18 | 17 |
| EYA-32 -19 | 36 | 32 | 19 | 18 |
| EYA-32 -20 | 37 | 32 | 20 | 19 |
| EYA-32 -21 | 38 | 32 | 21 | 20 |
| EYA-32 -22 | 39 | 32 | 22 | 21 |
| EYA-32 -23 | 40 | 32 | 23 | 22 |
| EYA-32 -24 | 41 | 32 | 24 | 23 |

From PON Port to COM Port have 1dBm insert loss& 1310nm and 1490nm.

### **5. External Function Description**

### 5.1 Front Panel Description

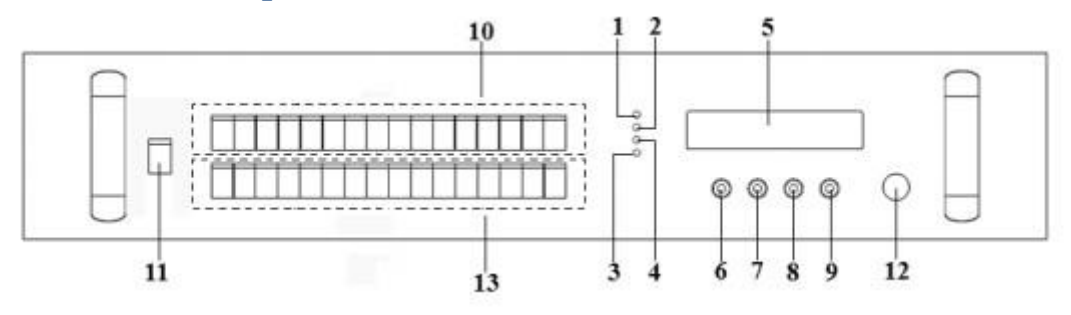

#### Schematic diagram of the front panel

- 1) Power indicator: One switching power supply is working yellow; two switching power supplies are working green.
- 2) Optical input power indicator : This light turns on when the optical input power is > 10dBm.
- 3) Pump working status indicator: Red light means the pump is not working, but the machine parameters are normal; flashing red light means the machine has broken down, related fault reason see the alarm menu of the display menu; green light means the pump is

working normal.

- Optical output power indicator: This light turns on when the optical output power is > +10dBm.
- 5) 160×32 dot-matrix LCD screen: used to display all the parameters of the machine.
- 6) Display the exit or cancel key of the setup menu.
- 7) Display the up or increase key of the setup menu.
- 8) Display the down or decrease key of the setup menu.
- 9) Display the enter key of the setup menu.
- **10**) Optical signal output: This interface is the optical signal output port of the device. The default connector type is SC/APC; the port number is 4-32 optional. Other specification requirements are specified by the customer.

**Warning:** There is an invisible laser beam from this port while working normal. So the port should not be aligned to the human body or the naked eye to avoid accidental injury.

- **11**) Optical signal input: The default connector type is SC/APC. Other specification requirements are specified by the customer.
- 12) Pump laser switching key: used to control the working status of pump laser. "ON" means the pump laser is open and "OFF" means the pump laser is closed. Ensure the key is on "OFF" position before power on. After passing self-test, rotate the key to "ON" position according to the displayed message.
- 5.2 Rear Panel Description

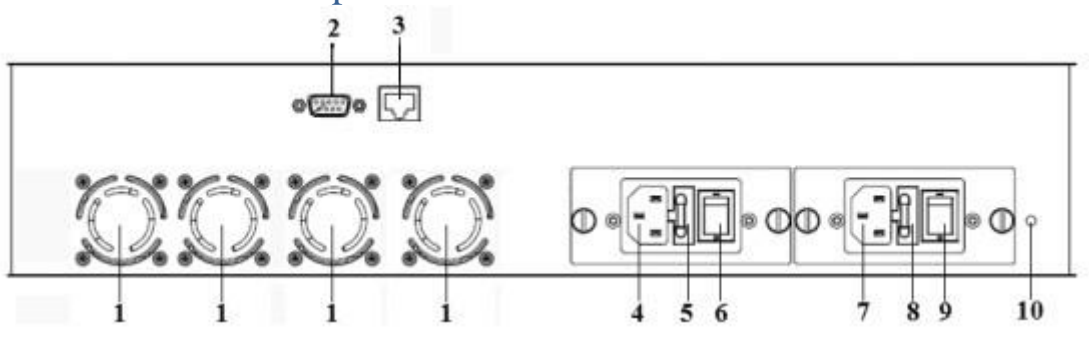

#### Schematic diagram of the rear panel

- 1) Fan outlet.
- 2) RS232 interface: Used for configuring the network management parameters.
- 3) LAN interface: correspond to IEEE802.3 10Base-T, used for network management.
- 4) The AC 220V input port of power supply 1.
- 5) The fuse of power supply 1.
- 6) The switch of power supply 1.
- 7) The AC220V input port of power supply 2.
- 8) The fuse of power supply 2.
- 9) The switch of power supply 2.

**10)** Ground stud of the chassis: used for the connection of device and ground wire.

### 5.2.1 DC Power Module Introduction

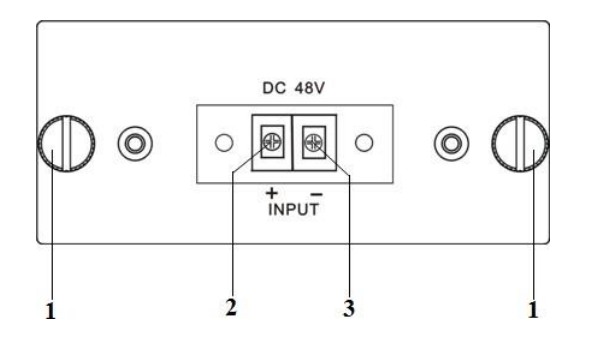

| 1 | Mounting screws | 2 | + Positive terminal<br>block | 3 | - Negative terminal<br>block |
|---|-----------------|---|------------------------------|---|------------------------------|
|   |                 |   |                              |   |                              |

# 6. Menu System

### 6.1 Main Menu

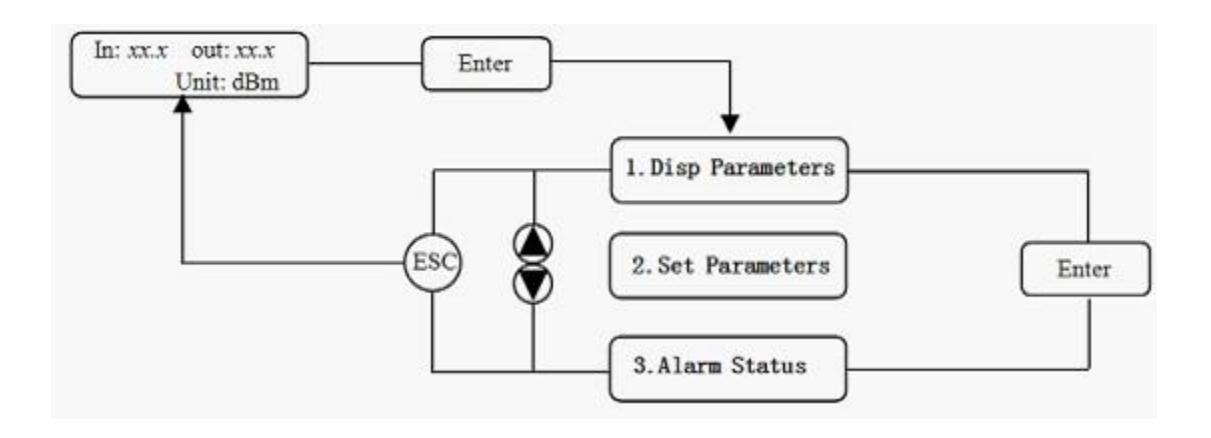

| Name            | Display            | Description                              |  |
|-----------------|--------------------|------------------------------------------|--|
|                 | <i>XXXXXXX</i>     | Manufacturers' logo                      |  |
| System Starting | <i>XXXXXXX</i>     | Equipment model                          |  |
|                 | <i>xxxxxx</i>      | Start countdown / lock status            |  |
| Suspend Page    | ln: xx.xout: xx.x  | Display the optical input / output power |  |
|                 | Unit: dBm          |                                          |  |
| Main Page       | 1. Disp Parameters | Entry of parameter display menu          |  |
|                 | 2.Set Parameters   | Entry of parameter setup menu            |  |

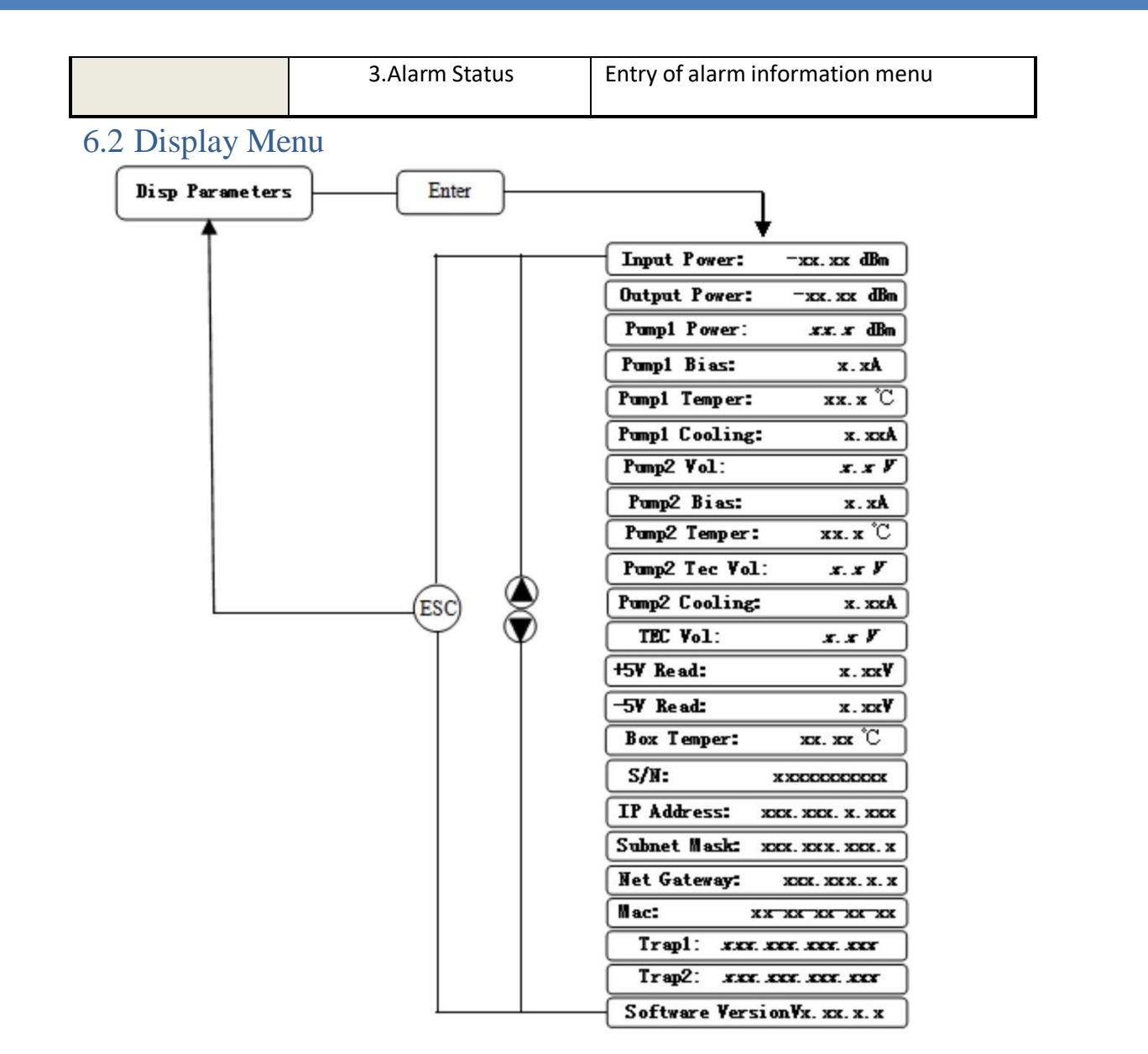

|                   | Input Power: <i>xx.x dBm</i> | Input power, accurate to 0.1 dBm                |  |
|-------------------|------------------------------|-------------------------------------------------|--|
|                   | Output Power: xx.x dBm       | Output power, accurate to 0.1 dBm               |  |
|                   | Pump1 Power: xx.xdBm         | Power of pump1, accurate to 0.1 dBm             |  |
|                   | Pump1 Bias: x.x A            | Bias current of pump1, accurate to 0.1 A        |  |
| 1.Disp Parameters | Pump1 Temper: xx.x°C         | Temperature of pump1, accurate to0.1°C          |  |
|                   | Pump1 Cooling: <i>x.xx A</i> | Cooling current of pump1, accurate to 0.01<br>A |  |
|                   | Pump2 Vol: <i>x.x V</i>      | Drive voltage of pump2, accurate to 0.1 V       |  |
|                   | Pump2 Bias: x.x A            | Bias current of pump2, accurate to 0.1 A        |  |

| * Pump2 Temper: xx.x °C                | Temperature of pump2, accurate to 0.1 °C          |
|----------------------------------------|---------------------------------------------------|
| * Pump2 Tec Vol: <i>x.x V</i>          | Cooling voltage of pump2, accurate to 0.1<br>V    |
| * Pump2 Cooling: <i>x.xx A</i>         | Cooling current of pump2, accurate to 0.01<br>A   |
| * TEC Vol: <i>x.x V</i>                | The first stage voltage of pump2 cooler, 0.1<br>V |
| +5V Read: <i>x.x V</i>                 | +5V power supply voltage , accurate to 0.1<br>V   |
| -5V Read: <i>-x.x V</i>                | -5V power supply voltage , accurate to 0.1<br>V   |
| Box Temper: <i>xx.x°C</i>              | Box temperature, accurate to 0.1 °C               |
| S/N: xxxxxxx                           | Device serial number                              |
| IP Address: xxx.xxx.xxx.xxx            | IP address                                        |
| Subnet<br>Mask: <i>xxx.xxx.xxx.xxx</i> | Subnet mask                                       |
| Net<br>Gateway:xxx.xxx.xxx.xxx         | Gateway                                           |
| Mac: xxxxxxxxxxxxx                     | Physical address                                  |
| Trap1: xxx.xxx.xxx.xxx                 | trap1 address                                     |
| Trap2: xxx.xxx.xxx.xxx                 | trap2 address                                     |
| Software Version: Vx.xx.x.x            | Firmware version number                           |

The ultra high power output EDFA no the "\*" menu.

# 6.3 Setup Menu

| Set Parameters Enter | <b>_</b>                 |       |                            |      |
|----------------------|--------------------------|-------|----------------------------|------|
| Î(                   | Set Low Input Threshold  | Esc   | X. X dBm                   | ) 🏶  |
|                      | Set High Input Threshold | ESC   | X. X dBm                   | ) 🗘  |
|                      | Set Output ATT           | Esc   | X. X dB                    | ) 💲  |
|                      | Set Local IP Addr        |       | <b>xxx</b> . xxx. xxx. xxx | ) 🛢  |
| (ESC) 🕿              | Set Subnet Mask          |       | <b>XXX</b> . XXX. XXX. XXX | ) \$ |
| $\psi \psi$          | Set Gateway              | ESC   | <b>XXX</b> . XXX. XXX. XXX | ) 🏶  |
|                      | Set Trap1 Address        | Esc   | <b>xxx</b> . xxx. xxx. xxx | ) 🏶  |
|                      | Set Trap2 Address        | Enter | xxx. xxx. xxx. xxx         | ) \$ |
|                      | Set Buzzer Cfg           | ESC   | YES NO                     | ) 🛢  |
|                      | Restore Factory Config   | Entr  | YES NO                     | ) 🏶  |

|                  | Set Low Input Threshold  | Set the low optical input power alarm threshold, range -3.0~10.0dBm   |  |
|------------------|--------------------------|-----------------------------------------------------------------------|--|
|                  | Set High Input Threshold | Set the high optical input power alarm threshold , range -3.0~10.0dBm |  |
|                  | *Set Output ATT          | Set the optical output power attenuation                              |  |
|                  | Set Local IP Addr        | Set IP address                                                        |  |
| 2.Set Parameters | Set Subnet Mask          | Set subnet mask                                                       |  |
|                  | Set Gateway              | Set gateway                                                           |  |
|                  | Set Trap1 Address        | Set trap1                                                             |  |
|                  | Set Trap2 Address        | Set trap2                                                             |  |
|                  | Set Buzzer cfg           | Set the switch of beeper                                              |  |
|                  | Restore Factory config   | Restore the factory configurationset content as shown above           |  |

The ultra-high-power output EDFA no the "\*" menu.

# 6.4 Warning menu

|                 |                        | xxx= LOLOW:  | Very low optical input power alarm        |
|-----------------|------------------------|--------------|-------------------------------------------|
|                 | Input Status: xxx      | xxx=LOW:     | Low optical input power alarm             |
|                 |                        | xxx= HIGH.   | High optical input power alarm            |
|                 |                        | xxx= HIHIGH: | Very high optical input power alarm       |
|                 |                        | xxx= LOLOW:  | Very low optical output power alarm       |
|                 | Output Status: xxx     | xxx=LOW:     | Low optical output power alarm            |
|                 | output status. AM      | xxx= HIGH.   | High optical output power alarm           |
|                 |                        | xxx= HIHIGH: | Very high optical output power alarm      |
|                 |                        | xxx= LOLOW:  | Very low power of pump x alarm            |
|                 | Pumpx Power: xxx       | xxx=LOW:     | Low power of pump x alarm                 |
|                 |                        | xxx= HIGH.   | High power of pump x alarm                |
| 2 Alarm Status  |                        | xxx= HIHIGH: | Very high power of pump x alarm           |
| S.Aldini Status | Pumpx Bias: <i>xxx</i> | xxx= LOLOW:  | Very low bias current of pump x alarm     |
|                 |                        | xxx=LOW:     | Low bias current of pump x alarm          |
|                 |                        | xxx= HIGH.   | High bias current of pump x alarm         |
|                 |                        | xxx= HIHIGH: | Very high bias current of pump x alarm    |
|                 |                        | xxx= LOLOW:  | Very low temperature of pump x alarm      |
|                 | Pumpy Temper: xxx      | xxx=LOW:     | Low temperature of pump x alarm           |
|                 |                        | xxx= HIGH.   | High temperature of pump x alarm          |
|                 |                        | xxx= HIHIGH: | Very high temperature of pump x alarm     |
|                 |                        | xxx= LOLOW:  | Very low cooling current of pump x alarm  |
|                 |                        | xxx=LOW:     | Low cooling current of pump x alarm       |
|                 |                        | xxx= HIGH.   | High cooling current of pump x alarm      |
|                 |                        | xxx= HIHIGH: | Very high cooling current of pump x alarm |

|  |                 | xxx= LOLOW:  | Very low +5V DC power supply alarm  |
|--|-----------------|--------------|-------------------------------------|
|  | +5V Status: xxx | xxx= LOW:    | Low +5V DC power supply alarm       |
|  |                 | xxx= HIGH:   | High +5V DC power supply alarm      |
|  |                 | xxx= HIHIGH: | Very high +5V DC power supply alarm |
|  | -5V Status: xxx | xxx= LOLOW:  | Very low -5V DC power supply alarm  |
|  |                 | xxx= LOW:    | Low -5V DC power supply alarm       |
|  |                 | xxx= HIGH:   | High -5V DC power supply alarm      |
|  |                 | xxx= HIHIGH: | Very high -5V DC power supply alarm |
|  |                 | xxx= LOLOW:  | Very low chassis temperature alarm  |
|  |                 | xxx= LOW:    | Low chassis temperature alarm       |
|  |                 | xxx= HIGH:   | High chassis temperature alarm      |
|  |                 | xxx= HIHIGH: | Very high chassis temperature alarm |

# 6.4 Warning menu

| _ |                          |            |                                       |
|---|--------------------------|------------|---------------------------------------|
|   | AInput Optical: xxx      | xxx=LOW:   | Optical switch Low input power alarm  |
|   |                          | xxx= HIGH. | Optical switch High input power alarm |
|   | B Input Optical: xxx     | xxx=LOW:   | Optical switch Low input power alarm  |
|   |                          | xxx= HIGH. | Optical switch High input power alarm |
|   | Ainput RF: xxx           | xxx=LOW:   | Optical switch Low input RF alarm     |
|   |                          | xxx= HIGH. | Optical switch High input RF alarm    |
|   | B Input RF: xxx          | xxx=LOW:   | Optical switch Low input power alarm  |
|   |                          | xxx= HIGH. | Optical switch High input power alarm |
|   | Input Status: xxx        | xxx=LOW:   | EdfaLow optical input power alarm     |
|   |                          | xxx= HIGH. | EdfaHigh optical input power alarm    |
|   | Output Status: xxx       | xxx=LOW:   | Low optical output power alarm        |
|   |                          | xxx= HIGH. | High optical output power alarm       |
|   | Pumpx Bias: <i>xxx</i>   | xxx=LOW:   | Low bias current of pump x alarm      |
|   |                          | xxx= HIGH. | High bias current of pump x alarm     |
|   | Pumpx Temper: <i>xxx</i> | xxx=LOW:   | Low temperature of pump x alarm       |
|   |                          | xxx= HIGH. | High temperature of pump x alarm      |
|   | Pumpx Tec: xxx           | xxx=LOW:   | Low cooling current of pump x alarm   |
|   |                          | xxx= HIGH. | High cooling current of pump x alarm  |
|   | +5V Status: xxx          | xxx=LOW:   | Low +5V DC power supply alarm         |
|   |                          | xxx= HIGH. | High +5V DC power supply alarm        |
|   | -5V Status: xxx          | xxx=LOW:   | Low -5V DC power supply alarm         |
|   |                          | xxx= HIGH. | High -5V DC power supply alarm        |

### 7. Communication Setup Descriptions

### 7.1 Communication Interface Description

 RS232 communication interface Adopt DB9 standard connector, the pin definitions as follow:

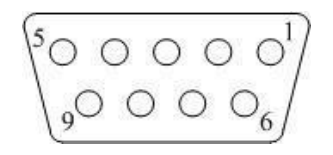

| 1: No Connect | 2: TX  | 3: RX         |
|---------------|--------|---------------|
| 4: No Connect | 5: GND | 6: No Connect |

The serial communication uses the sscom App, bit and the baud rate is19200.

|                           | COM Settings                                                                                            | Display                                           | Send Data                                       | Multi_Strings                                         | Tools                                   | Help                                   | ▲PCB打样降至每款                                                                                      | (30元顺丰包邮!                                      | 【嘉立创官网】                                                             |            |
|---------------------------|----------------------------------------------------------------------------------------------------|---------------------------------------------------|-------------------------------------------------|-------------------------------------------------------|-----------------------------------------|----------------------------------------|-------------------------------------------------------------------------------------------------|------------------------------------------------|---------------------------------------------------------------------|------------|
|                           |                                                                                                    |                                                   |                                                 |                                                       |                                         |                                        |                                                                                                 |                                                |                                                                     |            |
|                           |                                                                                                    |                                                   |                                                 |                                                       |                                         |                                        |                                                                                                 |                                                |                                                                     |            |
|                           |                                                                                                    |                                                   |                                                 |                                                       |                                         |                                        |                                                                                                 |                                                |                                                                     |            |
|                           |                                                                                                    |                                                   |                                                 |                                                       |                                         |                                        |                                                                                                 |                                                |                                                                     |            |
|                           |                                                                                                    |                                                   |                                                 |                                                       |                                         |                                        |                                                                                                 |                                                |                                                                     |            |
|                           |                                                                                                    |                                                   |                                                 |                                                       |                                         |                                        |                                                                                                 |                                                |                                                                     |            |
|                           |                                                                                                    |                                                   |                                                 |                                                       |                                         |                                        |                                                                                                 |                                                |                                                                     |            |
|                           |                                                                                                    |                                                   |                                                 |                                                       |                                         |                                        |                                                                                                 |                                                |                                                                     |            |
|                           |                                                                                                    |                                                   |                                                 |                                                       |                                         |                                        |                                                                                                 |                                                |                                                                     |            |
|                           |                                                                                                    |                                                   |                                                 |                                                       |                                         |                                        |                                                                                                 |                                                |                                                                     |            |
|                           |                                                                                                    |                                                   |                                                 |                                                       |                                         |                                        |                                                                                                 |                                                |                                                                     |            |
|                           |                                                                                                    |                                                   |                                                 |                                                       |                                         |                                        |                                                                                                 |                                                |                                                                     |            |
|                           |                                                                                                    |                                                   |                                                 |                                                       |                                         |                                        |                                                                                                 |                                                |                                                                     |            |
|                           |                                                                                                    |                                                   |                                                 |                                                       |                                         |                                        |                                                                                                 |                                                |                                                                     |            |
|                           |                                                                                                    |                                                   |                                                 |                                                       |                                         |                                        |                                                                                                 |                                                |                                                                     |            |
|                           |                                                                                                    |                                                   |                                                 |                                                       |                                         |                                        |                                                                                                 |                                                |                                                                     |            |
|                           |                                                                                                    |                                                   |                                                 |                                                       |                                         |                                        |                                                                                                 |                                                |                                                                     |            |
|                           |                                                                                                    |                                                   |                                                 |                                                       |                                         |                                        |                                                                                                 |                                                |                                                                     |            |
| ar                        | <b>Data</b> OpenFile                                                                                    |                                                   |                                                 |                                                       |                                         |                                        | Vile Stop ClearSen                                                                              | d□ OnTop↓ Er                                   | nglish SaveConfig E                                                 | xt         |
| ear)                      | Data OpenFile                                                                                           | -to-Seria                                         | 1 C – Γ                                         | ÆXShow Savel                                          | )ata   [                                | Sendl<br>Receive                       | 'ile <mark>Stop <b>ClearSen</b><br/>:dToFile T SendHEX T</mark>                                 | OnTop V Er<br>SendEvery: 100                   | nglish <u>SaveConfig</u> E<br>10 ms/Tim AddCr                       | XT —       |
| ear)<br>Num               | Data OpenFile<br>COM4 Z-TEK USE<br>penCom                                                               | -to-Seria<br>More Sa                              | al C 🔽 🥅 H                                      | ŒXShow Savel<br>Show Time and I                       | Data   F<br>Packe D                     | Sendi<br>Receive<br>verTime :          | Vile Stop ClearSen<br>edToFile SendHEX 7<br>20 ms No 1 BytesTo                                  | d OnTop▼ Er<br>SendEvery: 100<br>末尾 ▼ Verify1  | nglish <u>SaveConfi</u> g E<br>10 ms/Tim AddCr<br>None <b>–</b>     | XT -       |
| e ar 1<br>Num<br>0<br>RTS | Data OpenFile<br>COM4 Z-TEK USE<br>PenCom C<br>DTR BaudR                                                | -to-Seria<br>More Sa                              | d C ▼ □ }<br>ettings □ S                        | ŒXShow <u>Savel</u><br>Show Time and I                | Data  <br>Packe D                       | Sendl<br>Receive<br>verTime:           | Vile Stop ClearSen<br>edToFile SendHEX [<br>20 ms No 1 BytesTo                                  | d□ OnTop▼ Er<br>SendEvery: 100<br>末尾 ▼Verify   | nglish <u>SaveConfig</u> E<br>10 ms/Tim AddCr<br>None <b>v</b>      | XT<br>Lf   |
| ear)<br>Num<br>D<br>RTS   | Data OpenFile<br>COM4 Z-TEK USP<br>penCom  C<br>DTR BaudR<br>好地发展SSCOM的(<br>四支合例的结尾方                    | -to-Seria<br>More So<br>at 19200                  | al C 🔽 🦳 )<br>ettings 🔽 S<br>VEND               | ŒXShow <u>Savel</u><br>Show Time and I                | Data F<br>Packe D                       | Sendl<br>Receive<br>verTime:           | Vile Stop ClearSen<br>edToFile SendHEX [<br>20 ms No 1 BytesTo                                  | d□ OnTop▼ Er<br>SendEvery:100<br>末尾▼Verify1    | nglish <u>SaveConfig</u> E<br>10 ms/Tim AddCr<br>None <b>v</b>      | XT —       |
| arl<br>Num<br>BTS<br>更好   | Data OpenFile<br>COM4 Z-TEK USE<br>penCom C<br>G C DTR BaudR<br>好地发展SSCOMな<br>開嘉立创F结尾客<br>到SSCOM5.13.1】 | -to-Seria<br>More S<br>at 19200<br>牛 S<br>★PCB‡T样 | 1 C ▼ 「 }<br>ettings 「 S<br>▼<br>変更可<br>路至每款307 | ŒXShow <u>Savel</u><br>Show Time and I<br>元顺丰句由β! SMT | D <u>ata</u> 」「<br>Packe D <sup>1</sup> | Sendf<br>Receive<br>verTime:<br>旱费50元, | Yile <mark>Stop ClearSen</mark><br>edToFile □ SendHEX □<br>20 ms No 1 BytesTo<br>每焊盘1分钱! ★RT-Th | d□ OnTop▼ Er<br>SendEvery: 100<br>末尾 ▼ Verify1 | nglish <u>SaveConfig</u> E<br>10 ms/Tim厂 AddCr<br>None <del>_</del> | XT —<br>Lf |

**2)** LAN communication interface Adopt RJ45 standard connector, the pin definitions as follow:

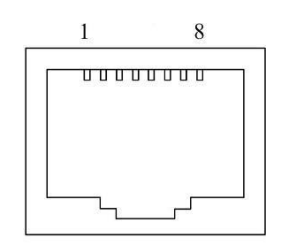

LAN

| 1: TX+        | 2: TX-        | 3: RX+ |
|---------------|---------------|--------|
| 4: No Connect | 5: No Connect | 6: RX- |

| 🤕 Hfc Network Management System |                  |               |                      |               | – 0 ×                                     |
|---------------------------------|------------------|---------------|----------------------|---------------|-------------------------------------------|
| Operator Tool Setting Help      |                  |               |                      |               |                                           |
| Up Beep Cal Print               |                  |               |                      |               |                                           |
| <b>Frame</b>                    | List             |               | 🚺 NewAlarms          | HistoryAlarms |                                           |
| E HFCNms                        | IP MAC           | Type Onli E   | quipment Description | Serial Number |                                           |
|                                 |                  |               |                      |               |                                           |
|                                 |                  |               |                      |               |                                           |
|                                 |                  |               |                      |               |                                           |
|                                 | AddNew Transpon  | ler           | ×                    |               |                                           |
|                                 | Ip Address       | 192.168.0.101 | ОК                   |               |                                           |
|                                 | Communuty(Read)  | public        | ancel                |               |                                           |
|                                 | Community(Write) | public        |                      |               |                                           |
|                                 |                  |               |                      |               |                                           |
|                                 |                  |               |                      |               |                                           |
|                                 |                  |               |                      |               |                                           |
|                                 |                  |               |                      |               |                                           |
|                                 |                  |               |                      |               |                                           |
|                                 |                  |               |                      |               |                                           |
|                                 |                  |               |                      |               |                                           |
|                                 |                  |               |                      |               |                                           |
|                                 |                  |               |                      |               |                                           |
|                                 |                  |               |                      |               |                                           |
|                                 |                  |               |                      |               |                                           |
|                                 |                  |               |                      |               |                                           |
|                                 |                  |               |                      |               |                                           |
|                                 |                  |               |                      |               |                                           |
| 👖 HFC Network Management System |                  |               |                      |               | 🔵 162 🖪 Administrator[Admin] 🄢 2019-01-02 |

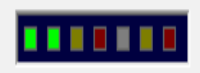

 IP
 MAC
 Type
 Onli...
 Equipment Description
 Serial Number

 Image: Transponder Property-[OA] \\HFCNms\192.168.0.101:161

# Normal Advance Remark

|                   |                 |                          |               |                      |               | DisablePolling |                |             |
|-------------------|-----------------|--------------------------|---------------|----------------------|---------------|----------------|----------------|-------------|
|                   |                 | DeviceTable              | ModelNo       |                      | SerialNo      | IntTemp(C)     | DeviceFW       |             |
|                   |                 | Channel1                 | EYA1550-64*19 | dBm-FWDM-OS          | JF519010301   | 30             | V1.0.1         | OK          |
|                   |                 |                          |               |                      |               |                |                |             |
|                   |                 | oaPumpTable              | PumpBIAS(mA)  | PumpTEC(A)           | PumpTemp(C)   |                |                | Cancel      |
|                   |                 | Channel1                 | 671           | 0.57                 | 25.2          |                |                |             |
|                   |                 | Channel2                 | 772           | 1.00                 | 25.0          |                |                |             |
|                   |                 | Channel3                 | 870           | 1.00                 | 25.0          |                |                |             |
|                   |                 |                          | - ()  -       | _                    |               |                |                |             |
|                   |                 | DC Power Vo              | ltage(V) Name |                      |               |                |                | Major Alarm |
| Description       |                 | Channell 4.              | 8 DC 4        | 57                   |               |                |                | <u> </u>    |
| Description       |                 | Uhannel2 <mark>-4</mark> | .8 JU -       | 57                   |               |                |                |             |
| Administrator     | sysLontact      |                          |               |                      |               |                |                |             |
| NE Name           | HFC-OA With OSW | OpAmpInputTa             | ble SwitchMod | e SwitchCon          | trol SwitchS  | tate           |                |             |
| Location          | sysLocation     | Channell                 | Automatic     | PathA                | PathA         |                |                |             |
| Device detail     | HFC-OA          | 0 K T 17                 | 11 Jr         | 17 1/ln <sup>3</sup> |               | m1 1 1 1       | (In )   T , (C |             |
| Cover Status      | Compromised     | OpAmpinputia<br>Channel1 | ole inputopti | Callevel(dDm,        | -10.0         | werinresnoid   | (dDm) Input5   |             |
| Internal Temp(C)  | 30              | Channell<br>Channel2     | 1.5           |                      | -10.0         |                | Normal         |             |
| Output/Power(dBm) | 195             |                          | 1.0           |                      | 10.0          |                | Horman         |             |
| Insut Demor(dDm)  | 25              | 1                        |               |                      |               |                | ,              |             |
| inputrowet(abm)   | 2.3<br>ON       | OpÅmpInputTa             | ble OpticalLe | vel(dBm)  Ou         | tputDescripti | on             |                |             |
| UnUttControl      | UN              | Channel1                 | 2.6           | Pa                   | th A          |                |                |             |
| PowerSet(dBm)     | 19.5            |                          |               |                      |               |                |                |             |
|                   |                 |                          |               |                      |               |                |                |             |

### 7.2.2 Support web browsing SNMP function Uername:Admin Password:123456

|                                                    |                                                                                                    |     |        | - 0             |
|----------------------------------------------------|----------------------------------------------------------------------------------------------------|-----|--------|-----------------|
| A http://192.168.0.101/     A http://192.168.0.101 |                                                                                                    | - X | Search | <b>ନ</b> ଲିରି‡ି |
| O Waiting for 192.168.0.101 ×                      |                                                                                                    |     |        |                 |
|                                                    | Windows Security                                                                                                    | Х   |        |                 |
|                                                    | iexplore                                                                                                    |     |        |                 |
|                                                    | The server 192.168.0.101 is asking for your user name and<br>password. The server reports that it is from Embedded WEB<br>Manager. |     |        |                 |
|                                                    | Warning: Your user name and password will be sent using basic authentication on a connection that isn't secure.                    |     |        |                 |
|                                                    | 用户名                                                                                                    |     |        |                 |
|                                                    | 密码                                                                                                    |     |        |                 |
|                                                    | □ 记住我的凭据                                                                                                    |     |        |                 |
|                                                    | OV Correl                                                                                                    |     |        |                 |
|                                                    | UK Cancel                                                                                                    |     |        |                 |
|                                                    |                                                                                                    |     |        |                 |

### Device Status:

# SNMP Agent WEB Manager

| Device Status    |       | Serial Number       | JF519 | 9010301       | ]    |             |
|------------------|-------|---------------------|-------|---------------|------|-------------|
| Device Settings  |       | Internal Temprature | 28.8  |               | °C   |             |
| Alarm Status     |       | Input Power         | 1.5   |               | dBm  |             |
| Alarm Properties |       | Output Power        | 19.4  |               | dBm  |             |
| Network Settings |       | DC Power +5V        | 4.8   |               | v    |             |
| Change Password  |       | DC Power -5V        | -4.8  |               | v    |             |
| Reset Settings   |       | Switch Source       | Optic | al signal     |      |             |
| Reset octangs    |       | Switch Mode         | Autor | natic         |      |             |
|                  |       | Switch Position     | Path  | A             |      |             |
|                  | Index | Optical Input Powe  | r     | Optical Thres | hold | Description |
|                  | 1     | 1.6 dBm             |       | -10.0 dBn     | 1    | Path A      |
|                  | 2     | 2 2.1 dBm           |       | -10.0 dBm     |      | Path B      |
|                  | Index | RF Level            |       | RF Thresho    | old  | Description |

### Device Settings:

|                  | SNMP Agent WEB     | Vanager               |
|------------------|--------------------|-----------------------|
| Device Status    | Device Settings    |                       |
| Douise Settings  | PUMP Status:       | PUMP ON V             |
| Device Settings  | Set Output:        | 19.5 dB               |
| Alarm Status     | Switch Source:     | Optical signal $\sim$ |
| Alarm Properties | Switch Mode:       | Automatic ~           |
| Network Settings | Switch To:         | Path A 🗸              |
| Change Password  | Optical Threshold: | -10.0 dBm             |
| Reset Settings   | RF Threshold:      | 0 dBuV                |
|                  |                    | Submit                |

#### Alarm Status

#### SNMP Agent WEB Manager -Alarm Status Device Status Device Settings Index Parameter Name Alarm Status Output optical power Nominal Alarm Status Input optical power Nominal Alarm Properties Box Temp Nominal Network Settings Pump1 BIAS Nominal Pump2 BIAS Nominal Change Password

DC -5V

Nominal

Nominal

Nominal

Nominal

Nominal

Nominal

Reset Settings

 2
 Input optical power

 3
 Box Temp

 4
 Pump1 BIAS

 5
 Pump2 BIAS

 6
 Pump1 TEC

 7
 Pump2 TEC

 8
 Pump1 Temp

 9
 Pump2 Temp

 10
 DC +5V

### Alarm Properties

# SNMP Agent WEB Manager

-Alarm Properties-

#### Device Status

Device Settings

Alarm Status

Alarm Properties

Network Settings

Change Password

Reset Settings

| Index | Parameter Name             | ніні          | HI            | LO             | LOLO           | Deadband | Action |
|-------|----------------------------|---------------|---------------|----------------|----------------|----------|--------|
| 1     | Output optical power (dBm) | 27.0          | 26.0          | ✓ 11.0         | ✓ 10.0         | 1.0      | Set    |
| 2     | Input optical power (dBm)  | <b>√</b> 10.0 | ☑ 8.0         | ✔ -5.0         | <b>√</b> -10.0 | 1.0      | Set    |
| 3     | Box Temp (`C)              | ☑ 85          | 70            | <b>v</b> 0     | <b>√</b> -5    | 2        | Set    |
| 4     | Pump1 BIAS (mA)            | ✓ 1200        | ✓ 1000        | ✓ 100          | <b>⊻</b> 80    | 10       | Set    |
| 5     | Pump2 BIAS (mA)            | ✓ 1200        | ✓ 1000        | ✓ 100          | 80             | 10       | Set    |
| 6     | Pump1 TEC (A)              | 2.00          | ✓ 1.50        | ✓ -1.50        | <b>√</b> -2.00 | 0.10     | Set    |
| 7     | Pump2 TEC (A)              | 2.00          | ✓ 1.50        | <b>√</b> -1.50 | <b>√</b> -2.00 | 0.10     | Set    |
| 8     | Pump1 Temp (`C)            | 35.0          | 30.0          | 20.0           | ✓ 15.0         | 1.0      | Set    |
| 9     | Pump2 Temp (`C)            | 35.0          | 30.0          | 20.0           | ✓ 15.0         | 1.0      | Set    |
| 10    | DC +5V (V)                 | ✔ 6.5         | <b>√</b> 6.0  | <b>√</b> 4.0   | ☑ 3.5          | 0.2      | Set    |
| 11    | DC -5V (V)                 | <b>√</b> -3.5 | <b>√</b> -4.0 | <b>√</b> -6.0  | <b>√</b> -6.5  | 0.2      | Set    |
| Index | Parameter Name Control     |               |               |                |                |          |        |

### Network Settings

| State of the state of the state | SNMP Agent WEB I   | Manager                     |
|----------------------------------------------------------------------------------------------------|--------------------|-----------------------------|
| Device Status                                                                                                    | - Network Settings |                             |
| Device Settings                                                                                                    | Device MAC:        | 00 : B9 : A0 : 12 : 10 : 8C |
| Alarm Status                                                                                                    | Update Identifier: | OA143SE01                   |
| Alarm Properties                                                                                                    | Agent Version:     | V1.0.0                      |
| Network Settings                                                                                                    | Static IP Address: | 192. 168. 0. 101            |
| Places Browned                                                                                                    | Subnet Mask:       | 255]. 255]. 255]. 0         |
| Change Password                                                                                                    | Default Gateway:   | 192. 168. 0. 1              |
| Reset Settings                                                                                                    | Trap Address 1:    | 255 . 255 . 255 . 255       |
|                                                                                                    | Trap Address 2:    |                             |
|                                                                                                    | Trap Address 3:    |                             |
|                                                                                                    | Trap Address 4:    |                             |
|                                                                                                    | Trap Address 5:    |                             |
|                                                                                                    | Trap Address 6:    |                             |
|                                                                                                    | Trap Address 7:    | 0.0.0.0                     |
|                                                                                                    | Trap Address 8:    |                             |
|                                                                                                    | Read Community:    | public                      |
|                                                                                                    | Write Community:   | public                      |
|                                                                                                    | Trap Community:    | public                      |
|                                                                                                    | SNMP Version:      | V1 V                        |
|                                                                                                    |                    | Save                        |
|                                                                                                    |                    |                             |

### Change Password

|                                                                                                    | SNMP Agent WEB Manager                                                                         |
|----------------------------------------------------------------------------------------------------|------------------------------------------------------------------------------------------------|
| Device Status Device Settings Alarm Status Alarm Properties Network Settings Change Password Reset Settings | Change Password Username: Password: New Username: New Password: Confirm Password: Submit Reset |
| g.                                                                                                    |                                                                                                |
|                                                                                                    |                                                                                                |

### **Reset Settings**

| -                                                                         | SNMP Agent WEB Manager                                                                                                    |
|---------------------------------------------------------------------------|----------------------------------------------------------------------------------------------------|
| Device Status<br>Device Settings<br>Alarm Status                          | Restore settings and Reboot device     Reboot device     Reboot device                                                                                                    |
| Alarm Properties<br>Network Settings<br>Change Password<br>Reset Settings | Restore factory settings     Warning!!     Click the restore button, all parameters will be restored to factory default.                                                                                                    |
|                                                                           | Restore Net parameters: <ul> <li>IP Address: 192.168.1.8</li> <li>Subnet Mask: 255.255.255.0</li> <li>Gateway Address: 192.168.1.1</li> <li>TRAP Address 1: 192.168.1.200</li> <li>TRAP Address 2: 255.255.255.255.255</li> </ul> <li>User parameters:         <ul> <li>User name: admin</li> <li>Password: 123456</li> </ul> </li> |

# 8. Installation debugging

### 8.1Unpack and Check

- 1. Insure the package is not defaced. If it has any damage or water mark, please contact local agency or carrier.
- **2.** After unpacking, check equipments and accessories according to package list. Any question, please contact local agency or our company.
- **3.** If you think the equipment has been damaged, please don't electrify to avoid worse damage. Please contact local agency or our company in time.

#### 8.2 Instruments and tools

- **1.** An optical power meter;
- 2. A digital multimeter;
- **3.** A standard optical fiber test jumper (SC/APC);
- 4. Some absolute alcohol and medical cotton wool;

### 8.3 Installation steps

- Before installing the equipment, please read the <User's manual> carefully and install the equipment according to the <User's manual>. Note: For the man-made damage and other all consequence caused by error installation that not according to the <User's manual>, we will not be responsible and will not supply free warranty.
- **2.** Take out the device from the box; fix it to the rack and reliably grounding. (The grounding resistance must be  $< 4\Omega$ ).
- **3.** Use the digital multimeter to check the supply voltage, make sure the supply voltage comply with the requirements and the switch key is on the "OFF" position. Then connect the power supply.
- **4.** Input the optical signal according to the display message. Turn the switch key to the "ON" position and observe the front panel LED status. After the pump working status indicator turn into green, the device is working normal. Then press the menu button on the front panel to check the working parameters.
- 5. Connect the optical power meter to the optical signal output end by the standard optical fiber test jumper, then measure the optical output power. Affirm the measured optical output power and the displayed power are the same and have reached the nominal value. (Affirm the optical power meter is on 1550nm wavelength test position; the optical fiber test jumper is the matched one and on the connector surface has no pollution.) Remove the standard optical fiber test jumper and optical power meter; connect the device to the network. So far, the device has been completely installed and debugged.

### 9. Clean and maintenance method of the optical fiber active

### connector

In many times, we consider the decline of the optical power as the equipment faults, but actually it may be caused by that the optical fiber connector was polluted by dust or dirt. Inspect the fiber connector, component, or bulkhead with a fiberscope. If the connector is dirty, clean it with a cleaning technique following these steps:

- **1.** Turn off the device power supply and carefully pull off the optical fiber connector from the adapter.
- 2. Wash carefully with good quality lens wiping paper and medical absorbent alcohol cotton. If use the medical absorbent alcohol cotton, still need to wait 1~2 minutes after wash, let the connector surface dry in the air.
- **3.** Cleaned optical connector should be connected to optical power meter to measure optical output power to affirm whether it has been cleaned up.
- **4.** When connect the cleaned optical connector back to adapter, should notice to make force appropriate to avoid china tube in the adapter crack.
- 5. If the optical output power is not normal after cleaning, should pull off the adapter and clean the other connector. If the optical power still low after cleaning, the adapter may be polluted, clean it. (Note: Be carefully when pull off the adapter to avoid hurting inside fiber.)
- 6. Use compressed air or degrease alcohol cotton to wash the adapter carefully. When use compressed air, the muzzle aims at china tube of the adapter, clean the china tube with compressed air. When use degrease alcohol cotton, insert directions need be consistent, otherwise can't reach a good clean effect.

#### Special notice:

- a. In the process of clean the active optical fiber connector, you should avoid direct shining at eye, which will cause permanence burn!!!!
- b. Use proper energy to install the active optical connector, or the ceramic tape in the adaptor will lead to break. Once the ceramic tape is broken, the optical output power will decrease rapidly. And turn the active optical fiber connector slightly, the optical output power changes obviously.
- c. <u>Please operate the optical fiber under the condition of shut off the pump laser. Or the high output power will lead to burn the joint of the optical output fiber, which will cause the output power decrease.</u>

### **10. After-sales Service Description**

- **1.** If the equipment fault is resulted from the users' improperly operation or unavoidable environment reasons, we will responsible maintenance but ask suitable material cost.
- 2. When the equipment breaks down, immediately contact local distributor.
- **3.** The site maintenance of the fault equipment must be operated by professional technicians to avoid worse damage.

**Special notice:** If the equipment has been maintained by users, we will not responsible free maintenance. We will ask suitable maintenance cost and material cost.

### 11. Disclaimer

We reserve the right to change any products described herein at any time, and without prior notice. We assume no responsibility or liability arising from the use of the products described herein, except as expressly agreed to in writing by us. The use and purchase of this product does not convey a license under any patent rights, copyrights, trademark rights, or any intellectual property rights of us. Nothing hereunder constitutes a representation or warranty that using any products in the manner described herein will not infringe any patents of third parties.

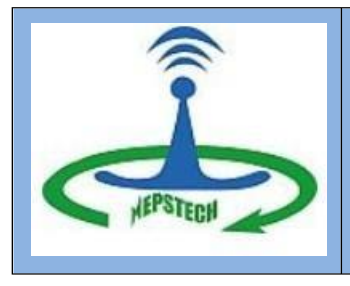

### NEPS Technologies Private Limited

Website :<u>www.nepstech.co.in</u>